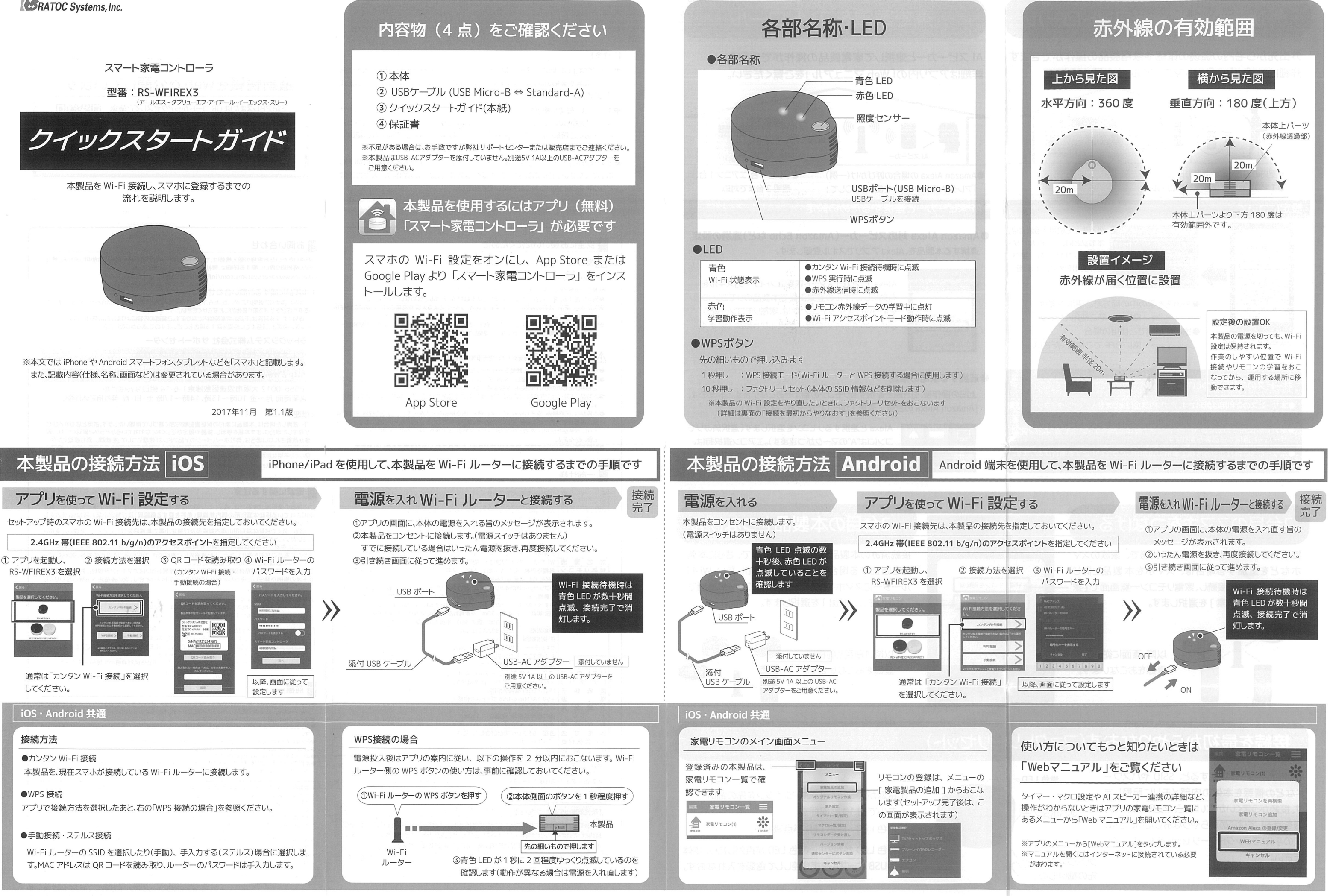

# 外出先から家電をコントロール

外出先から宅内の環境の確認や家電製品の操作ができます。 詳細はアプリ内の「Webマニュアル」をご覧ください。

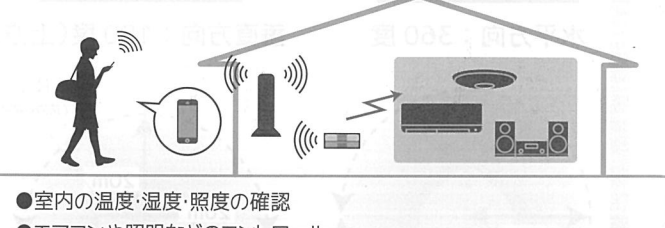

●エアコンや照明などのコントロール

# 設定について

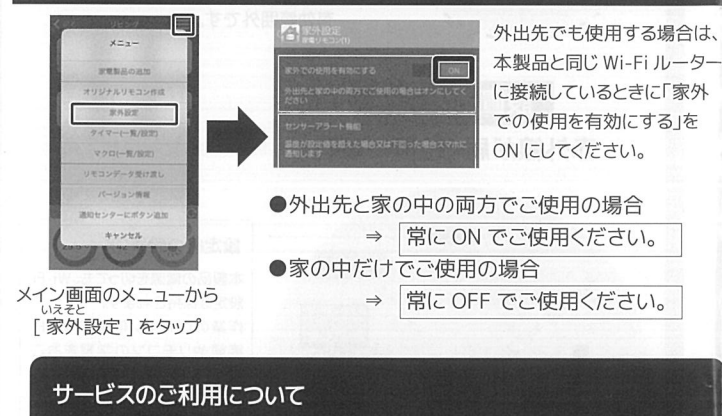

- ●本サービスのご利用は無料です。アプリ内課金はありません。(インターネット通信費 はお客様の負担となります)
- ●家外での使用を有効にし Wi-Fi ルーター経由で常時インターネット上のクラウド サーバーと通信する必要があります。
- ●本サービスは弊社からお客様に事前の通知をしたうえで中止する場合があります。

# 声で家電をコントロール

# AI スピーカーと連携して家電製品の操作ができます。 詳細はアプリ内の「Webマニュアル」をご覧ください。

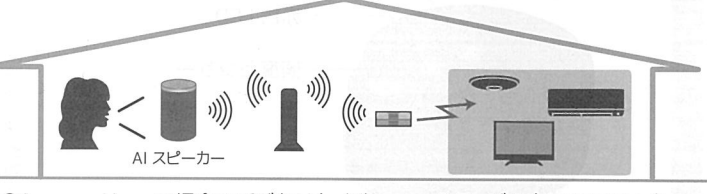

●Amazon Alexa の場合の呼びかけ(一例) 「アレクサ、家電リモコンを使って〇〇して」

# ●テレビ1台、エアコン1台、 照明2台まで対応

## AI スピーカーと連携するための設定

●Amazon Alexa 対応スピーカー(Amazon Echo など)連携の設定 連携する本製品を、Alexa アプリでスキル登録します。

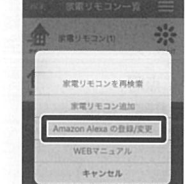

Alexa アプリで「スマート家電コントローラ」スキルを 有効にし、スキルの登録画面で本製品のリモコン ID を貼り付けます。リモコン ID は、家電リモコン一覧の [Amazon Alexa の登録 / 変更]から確認できます。

## 連携する家電の指定

上記の操作後、引き続き連携するリモコンの指定をおこないます。(本設定は、 「Amazon Alexa の登録 / 変更 ] から、いつでもおこなえます)

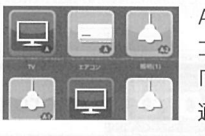

Alexaと連携するリモコンを選択します(選択済みリモ コンには"A"のマークがつきます)。エアコン選択時は、 「冷房つけて」など温度を省略して話しかけたときに 適用する、温度の設定をおこないます。

# 2台目のスマホをつなげる

接続済みの本製品がすでにある状態で、家族のスマ ホなどを追加する場合は、スマホを本製品と同じ Wi-Fiルーターに接続し、家電リモコン一覧画面で「家-電リモコンを再検索]を選択します。

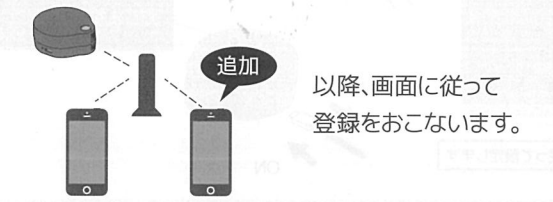

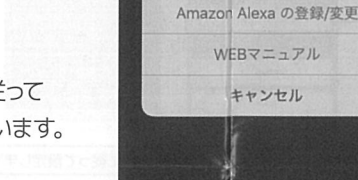

# 2台目の本製品をつなげる

接続済みの本製品がすでにある状態で、さらに本製 品を追加する場合は、本製品を追加したい Wi-Fi ルーターにスマホを接続し、家電リモコン一覧画面で [家電リモコン追加]を選択します。

以降、1台目と同様に 登録をおこないます。

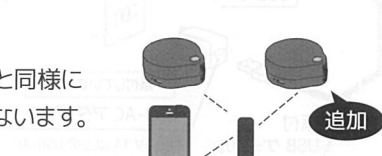

# 接続を最初からやりなおす(ファクトリーリセット)

Wi-Fi ルーターと接続すると、SSID やパスワー ドなどの情報を本体の内部メモリに記憶しま す。接続がうまくいかないなど、内部メモリの情 報を消去してはじめからやりなおしたいときは、 次の手順でファクトリーリセットをおこなってく ださい。

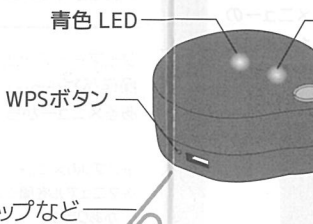

家電リモコン(1)

家電リモコンを再検索

家電リモコン追加

クリップなど-先の細いもの

# 赤色 LED

①電源が入った状態で、WPS ボタンを先の細い もので約10秒間押す。 ②青色 LED · 赤色 LED が点滅する。

> ③青色 LED が消灯し、赤色 LED が点灯したら、本体 から USB ケーブルを抜き差しして電源を入れなおす。

## [示注音]

- ●コネクタは正しい向きで接続/取り外してください。誤った向きに接続/取り外し すると故障や破損の原因になります。うまく接続できないときは、無理に押し込ま ず、接続部を十分に確認してからコネクタをまっすぐ接続してください。
- ●本製品は、確実に機器のコントロールができることを保証するものではありませ ん。外出先からのコントロールについては、対象機器の動作を直接確認できないこ とを十分にご理解いただき、誤動作しても人が負傷または物的損害のない範囲で ご利用ください。
- ●遠隔操作により火災・感電・事故・傷害の発生する危険がある機器では使用し ないでください。特に電気ストーブや電熱器の外出先からの操作は、火災の原因 となりますので絶対におこなわないでください。

## 安全にお使いいただくために ▲ 警告 …人が死亡するまたは重傷を負う可能性が想定されます。 本製品と添付品の取り扱いについて ●製品の分解や改造等は、絶対におこなわないでください。 ●無理に曲げる、落とす、傷つける、上に重いものを載せることはおこなわないでください。 ●製品が水・薬品・油等の液体によって濡れた場合、ショートによる火災や感電の恐れがあるため使用 しないでください。 ●煙が出る、異臭や音がするなどの異常が発生したときは、ただちに電源を切り、すべての接続ケーブ ルを抜いたあと、弊社サポートセンターに連絡してください。 ▲ 注意 …人が負傷を負う可能性および物的損害が想定されます。 ●本製品は電子機器ですので、静電気を与えないでください。 ●高温多湿の場所、温度差の激しい場所、チリやほこりの多い場所、振動や衝撃の加わる場所、強い磁 気を帯びたものの近くでの使用・保管は避けてください。 ●本製品(ソフトウェアを含む)は日本国内仕様です。日本国外で使用された場合の責任は負いかねま ●本製品は、医療機器、原子力機器、航空宇宙機器、輸送機器など人命に関わる設備や機器、および高 度な信頼性を必要とする設備、機器での使用は意図されておりません。これらの設備、機器制御シス テムに本製品を使用し、本製品の故障により人身事故、火災事故などが発生した場合、いかなる責任 も負いかねます。 ●配線を誤ったことによる損失、逸失利益等が発生した場合でも、いかなる責任も負いかねます。 一般仕様 称スマート家電コントローラ 番 RS-WFIREX3 対応スマートフォン Wi-Fi 接続に対応した下記のスマートフォンまたはタブレット ・タブレット ◎iOS 8.4 以降

|             | <ul> <li>②Android 4.4 以降</li> <li>※最新の iOS/Android バージョンにアップデートしてお使いください。</li> </ul> |                                |
|-------------|--------------------------------------------------------------------------------------|--------------------------------|
| 67          |                                                                                      |                                |
| 1.1000      | 動作確認済み情報は弊社ホームページでご確認ください。                                                           |                                |
|             | ※専用アプリを App Store、Google Play からダウンロードする必要があります。                                     |                                |
| 対応環境        | Wi-Fi ルーターが設置され、使用可能なこと                                                              |                                |
| 対応リモコン      | 各種赤外線リモコン(SONY・NEC・家電協フォーマットなどのフォーマットなどに                                             |                                |
|             | 依存しない学習方式を採用)                                                                        |                                |
|             | ※プリセット(登録済みリモコン)は、弊社 Web サイトのプリセット一覧でご確認ください。                                        |                                |
|             | ※無線方式リモコンなど赤外線通信以外で制御するリモコンには対応していません。                                               |                                |
|             | ※すべてのリモコンでの学習および動作を保証するものではありません。                                                    |                                |
| 赤外線部        | 有効範囲                                                                                 | 見通し 20m ※家電製品(受信側)の性能により異なります。 |
|             |                                                                                      | 水平方向:最大 360°、垂直方向:最大 180°      |
| 無線部         | 準拠規格                                                                                 | IEEE 802.11 b/g/n              |
|             | 使用周波数带域                                                                              | 2.4GHz                         |
|             | セキュリティー                                                                              | WPA2/WPA-Personal              |
|             | Wi-Fi 設定方式                                                                           | カンタン Wi-Fi 接続、WPS、手動           |
| センサー        | 温湿度センサー、照度センサー                                                                       |                                |
| ソフトウェア      | スマート家電コントローラ(iOS/Android)                                                            |                                |
| (アプリ)       | ※App Store、Google Play より無償ダウンロード                                                    |                                |
| 接続端子        | Micro-USB(電源供給用)                                                                     |                                |
| 電源          | +5V 1A(Micro-USB ポートより供給)                                                            |                                |
| 消費電流        | 赤外線送信時:900mA                                                                         |                                |
|             | 赤外線未送信時(待機時):150mA                                                                   |                                |
| 動作環境        | 温度:10~40度、湿度:20~80%(ただし結露しないこと)                                                      |                                |
| 外形寸法        | 直径:63.5mm(突起部含む)/高さ:24mm                                                             |                                |
| 主な筺体材質      | プラスチック にいちゃく いらいきに こうり                                                               |                                |
| /C 27 10 00 | 4 100                                                                                |                                |

#### 保証期間1年

※登録したリモコンデータをエクスポート・インポートし、他のスマホにコピーすることができます。ただし、マクロ やタイマー設定のエクスポート・インポートはおこなえません。 ※本製品は、防水・防湾仕様ではありません。水で漂らしたり、湿気の多い場所、雨の中で使用したりしないでくだ さい。

### 【電波障害自主規制について】

この装置は、VCCI協会の基準に基づくクラスB機器です。この装置は、住宅環境で使用することを 目的としていますが、この装置がラジオやテレビジョン受信機に近接して使用されると、受信障害 を引き起こすことがあります。取扱説明書に従って正しい取り扱いをして下さい。

VCCI-B

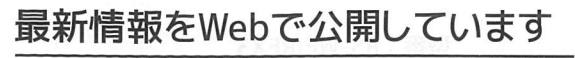

回殺殺回

回於思

下記アドレスまたは OR コードからアクセスしてご確認 ください。

### ●製品情報ページ

http://www.ratocsystems.com/products/subpage/wfirex3.html

#### ■ お問い合わせ

ご提供いただいたお客様の個人情報は、サポート目的のみに使用し、他の目的には使用しません。弊社 の個人情報取り扱いに関する詳細は、弊社ホームページをご覧ください。 http://www.ratocsystems.com/info/privacy.html

#### ①本製品に関するお問い合わせ

本製品に関するご質問がございましたら、下記までお問い合わせください。お問い合わせの際は、ご使用の 環境や症状をできる限り具体的にお知らせください。 ご質問に対する回答は、下記の営業時間内となります。ご質問の内容によりましては、弊社でのテスト・チェ

ック等の関係上、回答までに時間を要する場合もございますので、あらかじめご了承ください。

### ラトックシステム株式会社 サポートセンター

TEL 大阪:06-6633-0190 東京:03-5847-7604 FAX 06-6633-3553(FAXは24時間受付) http://www.ratocsystems.com/ (ホームページでご質問も入力できます)

〒556-0012 大阪市浪速区敷津東1-6-14 朝日なんばビル

営業時間月~金10時~13時、14時~17時土·日·祝·弊社指定休日除く

### 2)修理

万一故障した場合は、本製品に添付の保証書記載内容に基づいて修理いたします。故障と思われる症状 が発生した場合は、まず本紙を参照し、接続や設定が正しくおこなわれているかどうかご確認ください。現 るが広告されない場合になった時に考えていていない。などにかっていたになったいのかについてはないにない。 象が改善されない場合に教社ホームページの下記アドレス「修理について」を参照し、弊社修理センター 宛に製品をお送りください。なお、修理は部品修理ではなく、交換対応となることをご了承ください。修理に 関してご不明な点がありましたら、弊社サポートセンターまでご相談ください。

http://www.ratocsystems.com/services/repair/contents.html

### 電波に関する注意

この機器の使用周波数帯では、電子レンジ等の産業、科学・医療用機器のほか工場の製造ライン等で 使用されている移動体識別用の構内無線局(免許を要する無線局)及び特定小電力無線局(免許を要 しない無線局)並びにアマチュア無線局(免許を要する無線局)が運用されています。この機器を使用 する前に、近くで移動体識別用の構内無線局及び特定小電力無線局並びにアマチュア無線局が運用さ れていないことを確認してください。 万一、この機器から移動体識別用の構内無線局に対して有害な電波干渉の事例が発生した場合には、

速やかに電波の発射を停止した上、下記連絡先にご連絡頂き、混信回避のための処置等(例えば、パ ティションの設置など)についてご相談ください。

その他、この機器から移動体識別用の特定小電力無線局あるいはアマチュア無線局に対して有害な電 波干渉の事例が発生した場合など何かお困りのことが起きたときは、次の連絡先へお問い合わせくだ

(連絡先)ラトックシステノ、サポートセンター

DS/OF

大阪:06-6633-0190 東京:03-5847-7604 https://web1.ratocsystems.com/mail/support.html

2.4DS/OF5

<現品表示内容の意味>

2.4

2.4GHz帯を使用する無線設備を表す。 ·· 変調方式がDS-SS方式またはOFDM方式であることを表す。

想定される与干渉距離が50m以内であることを表す。 ・・全帯域を使用し、かつ移動体識別装置の帯域を回避可能で mmm.

あることを意味する。

### 商標

●iPhone、iPad、iPad Air、iPad mini、iPod touch、Appleは、米国および他の国々で登録されたApple Inc.の商標です。 ■ Protection Gale and the and management of the contemportation of the and the contemportation of the contemportation of す。 ●Google、Android、Google Playは、Google LLCの商標または登録商標です。 ●ORコードは株式会社デンソーウェーブの登録商標です。 ●Wi-FiはWi-Fi Allianceの登録商標です。 ●本製品および本紙に記載されている会社名および製品名は、各社商標または登録商標です。ただし本文中にはR およびTMマークは明記しておりません。

※本製品は日本国内仕様となっており、海外での保守、およびサポートはおこなっておりません。 ペーキ版加はローマーコー 11年にも少しのスペインであった。 ※予告なく分観または仕様の一部を変更することがあります。 ※本製品の保証や修理に関しては、添付の保証書に記載されております。必ず内容をご確認の上、大切に保管して

ください。 へたさい。 ※本紙の内容に関しましては、将来予告なしに変更することがあります。 ※本紙の内容につきましては万全を期して作成しておりますが、万一ご不審な点や誤りなどお気づきの点がござ

いましたらご連絡くださいますようお願いいたします。

※本製品の運用を理由とする損失、逸失利益等の請求につきましては、いかなる責任も負いかねますので、予めご 了承ください。

※本製品を廃棄するときは地方自治体の条例に従ってください。条例の内容については各地方自治体にお問い合

RS-WIFIREX3 クイックスタートガイド 2017年11月 第1.1版 ©RATOC Systems, Inc. RSWFIREX3-QG011-1711